# E-Paper Anleitung

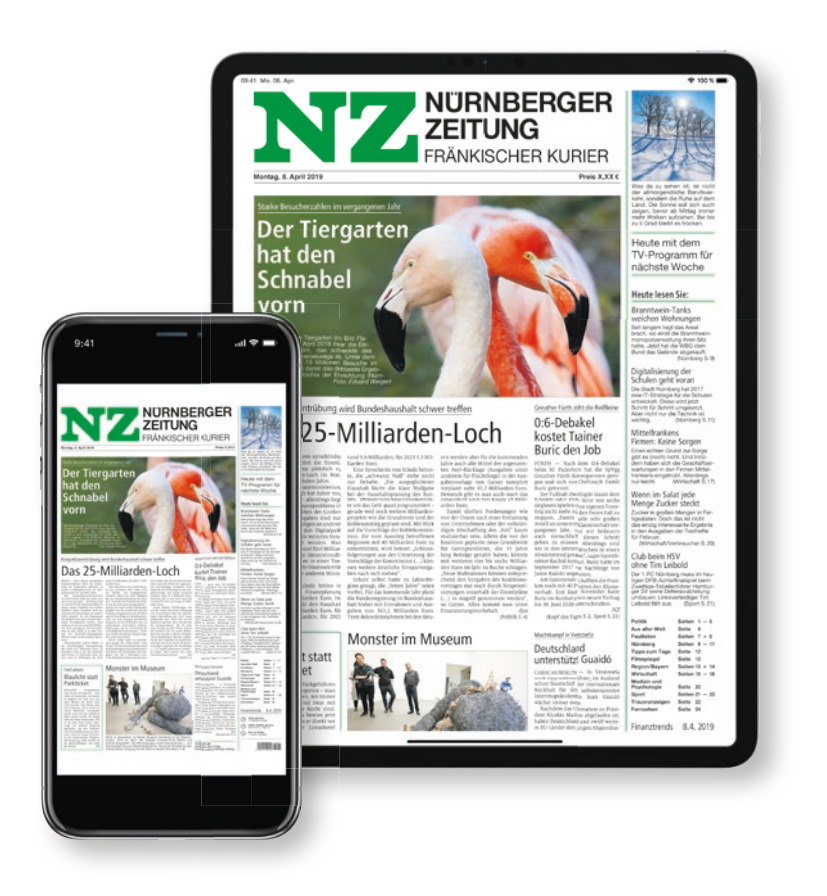

### Inhaltsverzeichnis

#### 1. Android

| 1.1 | Installation der App               | 3 |
|-----|------------------------------------|---|
| 1.2 | Login                              | 6 |
| 1.3 | Weitere Ausgaben kaufen            | 7 |
| 1.4 | Mit Zugangsdaten einloggen         | 8 |
| 1.5 | Zugriff auf die abonnierte Ausgabe | 9 |

#### 2. iPad

| Installation der App               | 10                                                                                                    |
|------------------------------------|----------------------------------------------------------------------------------------------------|
| Login                              | 13                                                                                                    |
| Weitere Ausgaben kaufen            | 14                                                                                                    |
| Mit Zugangsdaten einloggen         | 15                                                                                                    |
| Zugriff auf die abonnierte Ausgabe | 16                                                                                                    |
|                                    | Installation der App<br>Login<br>Weitere Ausgaben kaufen<br>Mit Zugangsdaten einloggen<br>Zugriff auf die abonnierte Ausgabe |

## 1. Android

### 1.1 Installation der App

#### Download der Ausgabe über den Google Play Store.

Öffnen Sie den Play Store, dieser befindet sich meist auf der Startseite des Tablet-Geräts oder in Ihrem Menü.

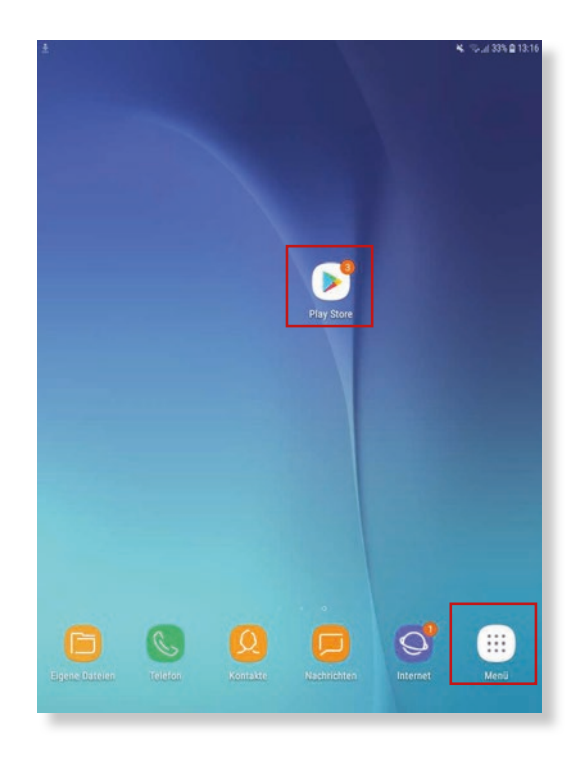

### Geben Sie nun in die Suchzeile "Nürnberger Zeitung" ein – wählen Sie dann die NZ-App aus.

|                            |                                                              | 🔌 🗟 "il 32% 🗎 1 |
|----------------------------|--------------------------------------------------------------|-----------------|
| ← nürnb                    | erger zeitung                                                | Ŷ               |
| NZ                         | Nürnberger Zeitung<br>Nordbayerische Verlagsgesellschaft mbH |                 |
| NGRHMERGER                 | 2,7 *                                                        |                 |
| n,                         | nordbayern News<br>Verlag Nürnberger Presse                  |                 |
|                            | 4₂1 ★                                                        | ▶ INSTALLIERT   |
| NN                         | Nümberger Nachrichten<br>Verlag Nürnberger Presse            |                 |
| NURNHERGER<br>Theobrichtor | 2,1 *                                                        |                 |
|                            |                                                              |                 |
|                            |                                                              |                 |
|                            |                                                              |                 |
|                            |                                                              |                 |
|                            |                                                              |                 |
|                            |                                                              |                 |
|                            |                                                              |                 |

### Laden Sie sich die App herunter – gehen Sie dazu auf den Button "Installieren", anschließend wird der Download gestartet.

Bitte beachten Sie, dass gegebenenfalls eine Authentifizierung Ihres Google-Accounts notwendig ist.

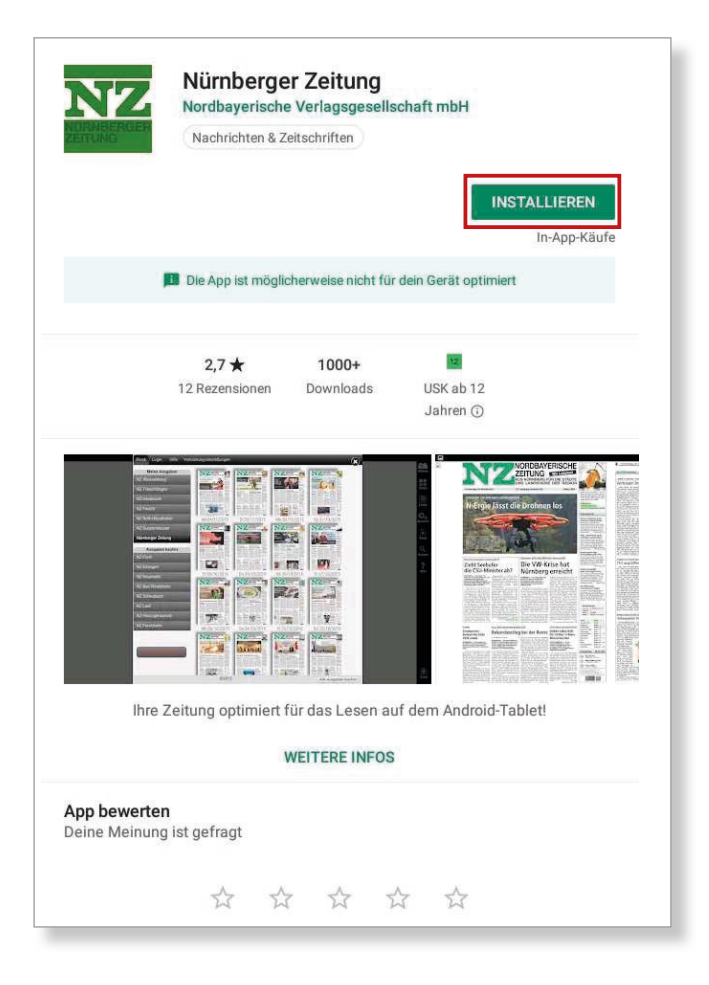

## 1.2 Login

### Öffnen Sie nach dem Download die App. Zu Beginn erhalten Sie folgende Seite:

Für die Anmeldung tippen Sie auf den Button "Login". Anschließend erhalten Sie folgende Ansicht.

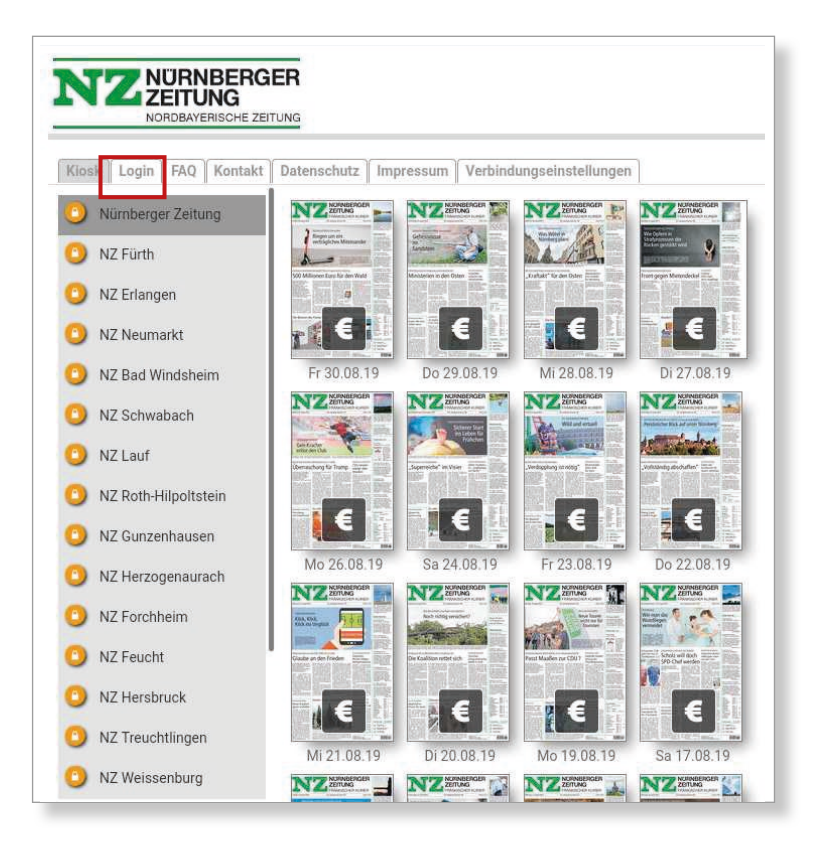

### 1.3 Weitere Ausgaben kaufen

#### Klicken Sie auf dieser Seite auf den Button "Login".

Alternativ können Sie einzelne, nicht abonnierte Ausgaben, über den Google Play Store kaufen.

| Kio | NORDBAYERISCHE ZEITUNG Sk Login FAQ Kontakt Datenschutz Impressum Verbindungseinstellungen                                                                                                    |
|-----|----------------------------------------------------------------------------------------------------|
| 0   | Nürnberger Zeitung 30/08/2019 €1.99                                                                                                    |
|     | Ausgabe über Play Store kaufen                                                                                                    |
|     | Wenn Sie E-Paper-Abonnent sind können Sie sich hier mit Ihrem gewohnten Benutzernamen und Passw<br>anmelden.<br>Bei Fragen zu dieser App senden Sie bitte eine E-Mail an <u>mobilservice@pressenetz.de</u><br>Login |
|     | Sie möchten mehr über das E-Paper-Angebot erfahren?<br>Dann senden wir Ihnen gerne weitere Informationen. Schreiben Sie uns einfach eine E-Mail an<br>mobilservice@pressenetz.de.                                   |
|     | Freie Ausgabe ansehen                                                                                                    |
|     |                                                                                                    |
|     |                                                                                                    |
|     |                                                                                                    |
|     |                                                                                                    |

### 1.4 Mit Zugangsdaten einloggen

### Geben Sie hier Ihre Zugangsdaten (E-Mail-Adresse und Passwort) ein und klicken anschließend auf den Button "Anmelden".

Alternativ kann ein Haken bei "Eingeloggt bleiben" gesetzt werden (Bitte beachten Sie, dass der Login maximal 30 Tage lang gespeichert wird. Dies ist jedoch von den Einstellungen auf Ihrem Endgerät abhängig).

|     | Email           | Email    |  |  |
|-----|-----------------|----------|--|--|
|     | Разыноч         | Passwort |  |  |
| Ein | geloggt bleiben | 0        |  |  |
|     |                 | Anmelden |  |  |

### 1.5 Zugriff auf die abonnierte Ausgabe

#### Der Zugriff auf die abonnierte Ausgabe ist freigeschaltet (hier: Nürnberger Zeitung)

Stellen Sie sicher, dass die von Ihnen abonnierte Ausgabe in der linken Spalte grau hinterlegt ist. Diese Ausgabe ist mit einem offenen grünen Schloss versehen.

Klicken Sie nun die gewünschte Ausgabe an. Diese öffnet sich im Anschluss.

![](_page_8_Picture_4.jpeg)

## 2. iPad

### 2.1 Installation der App

### Download der Ausgabe über den App Store.

Öffnen Sie den App Store. Dieser befindet sich meist auf der Startseite des iPad.

![](_page_9_Picture_4.jpeg)

### Geben Sie nun in die Suchzeile "Nürnberger Zeitung" ein – wählen Sie dann die NZ-App aus.

![](_page_10_Picture_1.jpeg)

### Laden Sie sich die App herunter – gehen Sie dazu auf den Button "Installieren", bzw. "Öffnen". Anschließend wird der Download gestartet.

Bitte beachten Sie, dass gegebenenfalls eine Authentifizierung Ihres Apple-Accounts notwendig ist.

![](_page_11_Picture_2.jpeg)

## 2.2 Login

### Öffnen Sie nach dem Download die App. Zu Beginn erhalten Sie folgende Seite:

Für die Anmeldung tippen Sie auf den Button "Login" Anschließend erhalten Sie folgende Ansicht.

![](_page_12_Picture_3.jpeg)

### 2.3 Weitere Ausgaben kaufen

#### Klicken Sie auf dieser Seite auf den Button "Login".

Alternativ können Sie einzelne, nicht abonnierte Ausgaben, über den App Store kaufen.

| Kiosk Login                                 | FAQ Kontakt Dat                                                  | tenschutz   Impressum                                                   | Verbindungseinstellungen                                             |
|---------------------------------------------|------------------------------------------------------------------|-------------------------------------------------------------------------|----------------------------------------------------------------------|
| Nürnberger                                  | Zeitung 30/08/2019<br>ber iTunes kaufen                          | €1.99<br>]                                                              |                                                                      |
| Wenn Sie E-F<br>anmelden.<br>Bei Fragen zu  | aper-Abonnent sind kö<br>dieser App senden Si                    | önnen Sie sich hier mit Ih<br>ie bitte eine E-Mail an mo<br>Login       | irem gewohnten Benutzernamen und Passwi<br>ibliservice@pressenetz.de |
| Sie möchten<br>Dann senden<br>mobilservice@ | mehr über das E-Pap<br>wir Ihnen gerne weiter<br>}pressenetz.de. | per-Angebot erfahren?<br>re Informationen. Schreib<br>Freie Ausgabe ans | en Sie uns einfach eine E-Mail an                                    |
|                                             |                                                                  |                                                                         |                                                                      |
|                                             |                                                                  |                                                                         |                                                                      |

### 2.4 Mit Zugangsdaten einloggen

### Geben Sie hier nun Ihre Zugangsdaten (E-Mail-Adresse und Passwort) ein und klicken anschließend auf den Button "Anmelden".

Alternativ kann ein Haken bei "Eingeloggt bleiben" gesetzt werden (Bitte beachten Sie, dass der Login maximal 30 Tage lang gespeichert wird. Dies ist jedoch von den Einstellungen auf Ihrem Endgerät abhängig).

|                    | ( e con  |  |
|--------------------|----------|--|
| Emai               | Email    |  |
| Passwor            | Passwort |  |
| Eingeloggt bleiben | 0        |  |
|                    | Anmelden |  |

### 2.5 Zugriff auf die abonnierte Ausgabe

### Der Zugriff auf die abonnierte Ausgabe ist freigeschaltet (hier: Nordbayerische Zeitung Fürth)

Stellen Sie sicher, dass die von Ihnen abonnierte Ausgabe in der linken Spalte grau hinterlegt ist.

Diese Ausgabe ist mit einem offenen, grünen Schloss versehen.

Klicken Sie nun die gewünschte Ausgabe an. Diese öffnet sich im Anschluss.

![](_page_15_Picture_5.jpeg)

# Ihre Servicehotline: 0911/216-2777

#### **Telefonische Servicezeiten:**

| MoDo.: | 7.30 - 18.00 |
|--------|--------------|
| Fr.:   | 7.30-16.00   |
| Sa.:   | 8.00-12.00   |

#### **Impressum:**

Verlag Nürnberger Presse Druckhaus Nürnberg GmbH & Co. KG Marienstr. 9–11, 90402 Nürnberg Telefon: 0911/216-2777

![](_page_16_Picture_5.jpeg)